## Immunization Record

Your child's immunization record information may be filled in on our Health History Record. If you would prefer, you may submit your child's immunization record report from the doctor's office.

- To upload your file, first scan your copy of the front and back (if necessary) and save it as a .jpg or .pdf file.
- Log into your account and go to the Additional Options menu.
- Click "Document Center" in the dropdown menu.
- Under the Downloadable Forms section, select the "Upload" icon to the right of the Immunization Record link.
- Choose the individual and click the Select button.
- On the resulting page, you will be asked to confirm the details for this document and select the document.
- Use the Select field to find the file on your computer.
- Once you've selected your file, click the Upload Document button.
- You will receive a message that your action was completed successfully once the file uploads.

Thank you!